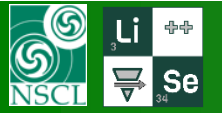

Version 10.1.126

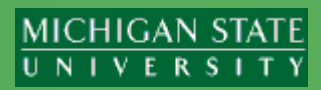

Discussions with Mauricio and Daniel are very appreciated

## A1900 settings can be loaded into LISE++

- extended &
- segmented

configuration files using

- "Old" (< 10/09/18) &
- "New" (> 10/09/18)

format Barney printout files

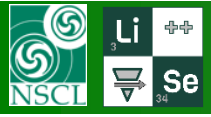

# "Loading A1900 settings" utility

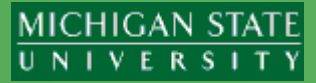

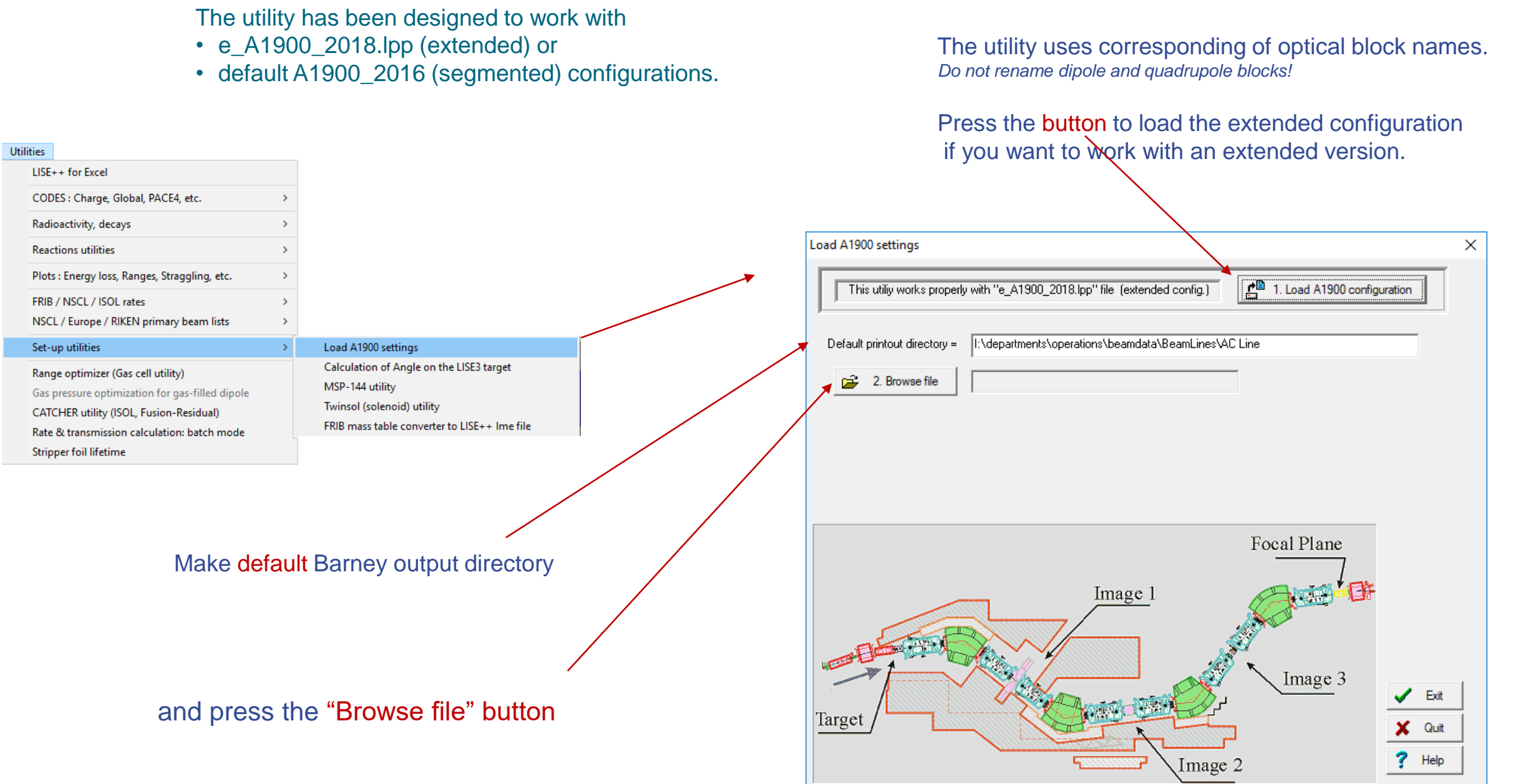

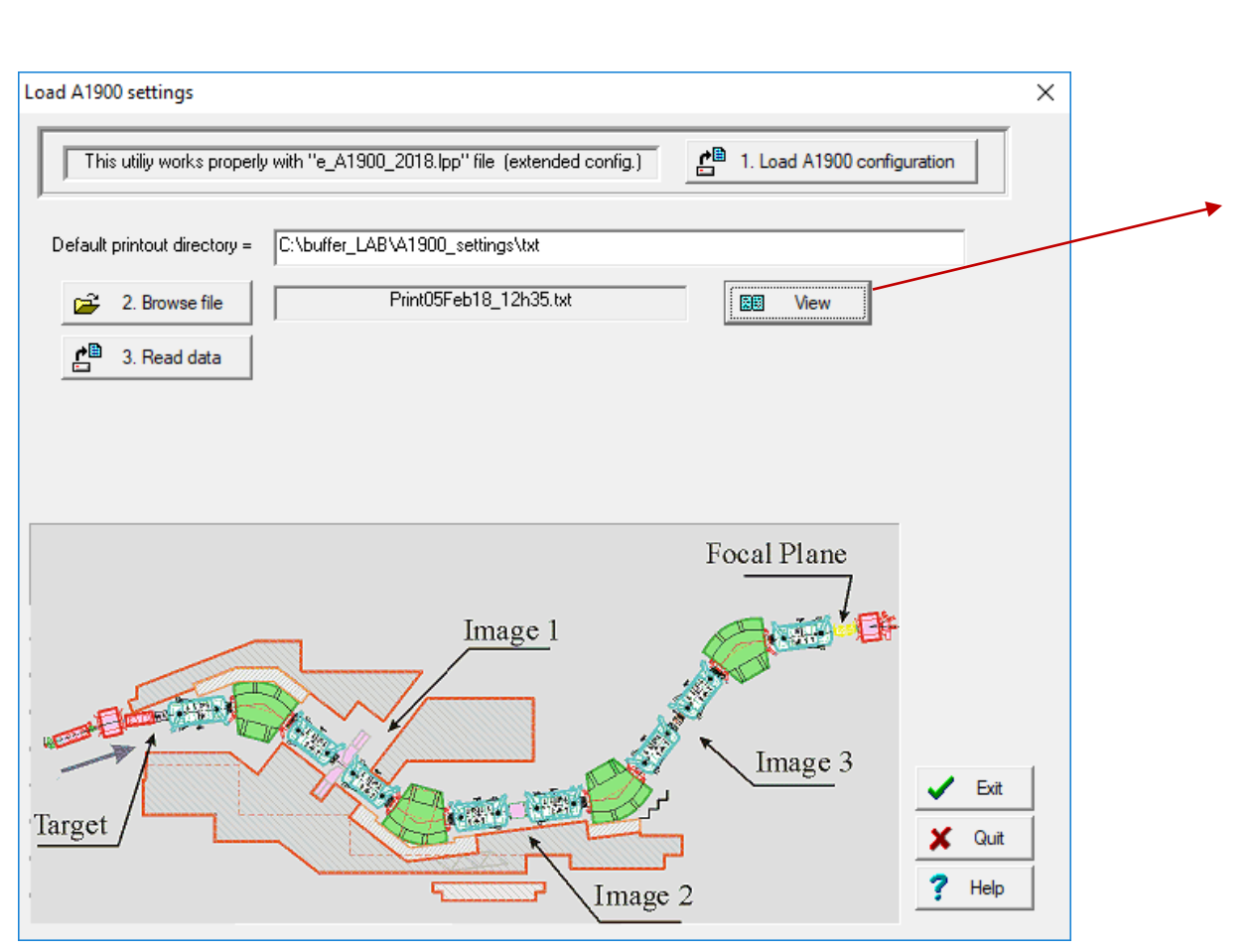

| C:\buffer_LAB\A1900_settings\txt\Print05Feb18_12h35.txt                                                                                                    | _        |       | $\times$ |
|----------------------------------------------------------------------------------------------------|----------|-------|----------|
| A1900 "Print05Feb18_12h35.txt" Monday 12:35:23 2018-02-05 A1900<br>Moe_258 ***<br>38K ref to AC233 no degs ***                                                                                                    |          | Print | ·        |
| Expt: 1/012 "Isomer content of K-38 Deam" [Chipps, Kelly] Line: h [10]<br>Beam: 40 Ca 8+ 12.41 MeV/nuc (K500) 20+ 140 MeV/nuc (K1200) Chpr 10 %<br>(Att 10) FCR Apertures: SIST 150.0: 25.0: 150.0mm SHVB1: 21.3800 kV     |          |       |          |
| K500 a,b: 564 A, 433 A K1200: 688 A, -213 A RF: 23.22390 MHz<br>A1900 Optics: L19N4AC_V3.data                                                                                                    |          |       | - 1      |
| Rigidity Field Radius (live) Difference (Field*Radius)<br>Seg 0: 3.52848 Tm                                                                                                    |          |       | - 1      |
| Seg 1: 2.78140 Tm 0.90105 T 3.08681 m 3.08686 m -0.00149 % (2.78136 Tm<br>Seg 2: 2.78140 Tm 0.89958 T 3.09179 m 3.09188 m -0.00272 % (2.78132 Tm<br>Seg 2: 2.52900 Tm 0.95290 T 2.07369 m 2.07396 m 0.05592 V (2.578132 Tm | 1)<br>1) |       | - 1      |
| Seg 4: 2.62990 Tm 0.85024 T 3.09311 m 3.09314 m -0.00102 % (2.62987 Tm<br>Seg 5: 2.62990 Tm 0.85024 T 3.09311 m 3.09314 m -0.00102 % (2.62987 Tm                                                                           | 1)       |       | - 1      |
| Seg 6: 2.62990 Tm<br>Seg 7: 2.62990 Tm                                                                                                    |          |       | - 1      |
| A116D5 0.83980 T 3.13133 m 3.13158 m -0.00795 %<br>A132DS -0.81460 T 3.22807 m 3.22846 m -0.01195 %                                                                                                    |          |       | - 1      |
| A191DS -0.00735 T 343.75916 m 3.52476 m -0.010141 %<br>A2219D 0.85398 T 3.07926 m 3.07957 m -0.01019 %                                                                                                    |          |       | - 1      |
| Slits: I181 XC,G,YC,G: 76.21, 84.45; -77.36, 84.53<br>Z001TL: out, Z013TL: out; Z014TL out                                                                                                    | _        |       | - 1      |
| Z015TL: Be 987 (5307), Z016TL out; Z015T[mm] 20.42 (20.422 rd) pot 0.04 V<br>Z030BC Beam Stop: 49.85 mm<br>Z023T B: 72 20 0.4 mm cm 0.27 0.27 midths 0.54 %; Z023DC, cut                                                   | r        |       | - 1      |
| Z057L,R7.97, 5.04 mm OF -0.27, 5.27 witth- 5.54 %, 2537DC. 500<br>Z057MS: 1.0 pct, Z061MS: 0.5 pct<br>Z059DC: out. Z062SC: out. Z059TL: A1 150                                                                             |          |       |          |
| Z082 XC,G,YG: 0.16, 203.64, 201.94 mm Z082TL: out<br>Z103DC: out, Z106DC: out, Z107DC_U/_L: out/out                                                                                                    |          |       |          |
| Z104DC-R -0.006 mm; .IRPOS 0; .STR1 EJ212 #047 130um p1<br>Z105TL: out, Slits: ; PPACs: ; Z107 outlim: Y<br>Z104 VC C: VC C: 1 00 000 1 50 000 mm                                                                          |          |       |          |
| A182ANG-R -0.0 deg; A182YTL.RPOS -15.0 mm;IRPOS = 0; Label OUT<br>A2206ANG-R -0.0 deg; A2206YTL.RPOS -7.4 mm Y-R= -7.4 mm Label; OUT;                                                                                      |          |       |          |
| AC206TL.RPOS 0.0 deg; Label: OUT;<br>AC233ANG-R 0.0 deg; AC233YTL.RPOS 0.0 mm Y-R= 0.0 mm Label: OUT;                                                                                                    |          |       |          |
| AC233TL.RPOS 1.0 deg; Label: VIEWER;                                                                                                    |          |       |          |
| Z001DV 0.000 -0.634 -17957.90 -17957.90 -275.0000 -274.155 Z001DV<br>Z002DH 0.000 -0.305 -8657.535 -8657.535 -0.7449 -0.669 read Z002DH                                                                                    | r<br>E   |       |          |
| Z003DV 0.000 0.972 27558.18 27558.18 2.3560 2.382 Z003DV<br>Z004QA 1.685 5.946 1.000000 1.000000 4.1549 4.151 Z004QA                                                                                                    | 1        |       |          |
| Z005QB -0.414 -1.461 1.000000 1.000000 -1.0193 -1.013 Z005QE<br>Z008DS 2.492 9.080 1.032643 1.032643 30.4320 30.581 Z008DS<br>Z01104 2.232 9.184 1.000000 1.000000 5.2391 5.664 Z01102                                     | }        |       |          |
| Z012QB 3.409 12.029 1.000000 1.000000 8.4629 8.436 Z012QE<br>                                                                                                    | }        |       |          |
| Z017TA 3.539 10.458 1.057000 1.057000 27.4211 27.529 Z017TA<br>Z019TB -3.322 -9.366 1.010000 1.010000 -24.6476 -24.657 Z019TB                                                                                              | 1<br>3   |       |          |
| Z021TC 2.407 6.996 1.043000 1.043000 14.6664 14.712 Z021TC<br>Z026DS 3.226 9.013 1.004226 1.004546 54.7916 54.482 Z026DS                                                                                                   |          |       |          |
| Z033TE -3.613 -10.092 1.000000 1.000000 -29.1978 -29.234 Z033TE<br>Z035TC 3.183 8.906 1.000000 1.000000 18.6506 18.740 Z035TC                                                                                              | }        |       |          |
| Z039TA 3.183 8.906 1.000000 1.000000 18.6089 18.679 Z039TA                                                                                                    | <u>i</u> |       |          |
| ZU41TB -3.562 -9.948 1.000000 1.000000 -28.7712 -28.868 Z041T<br>Z043TC 2.924 8.172 1.000000 1.000000 17.0609 17.153 Z043TC<br>Z049DC 2.226 9.977 1.00211 1.000724 57.0609 57.060                                          | }        |       |          |
| Z046D5 -3.226 -8.997 1.002611 1.002734 -57.0685 -57.204 2048D5<br>Z053TA 2.800 7.793 1.000000 1.000000 16.3538 16.360 Z053TA                                                                                               | )<br>L   |       |          |
|                                                                                                    |          |       | - × .    |

press the "3. Read data" button

### default A1900\_2016 (segmented)

### e\_A1900\_2018.lpp (<u>extended</u>)

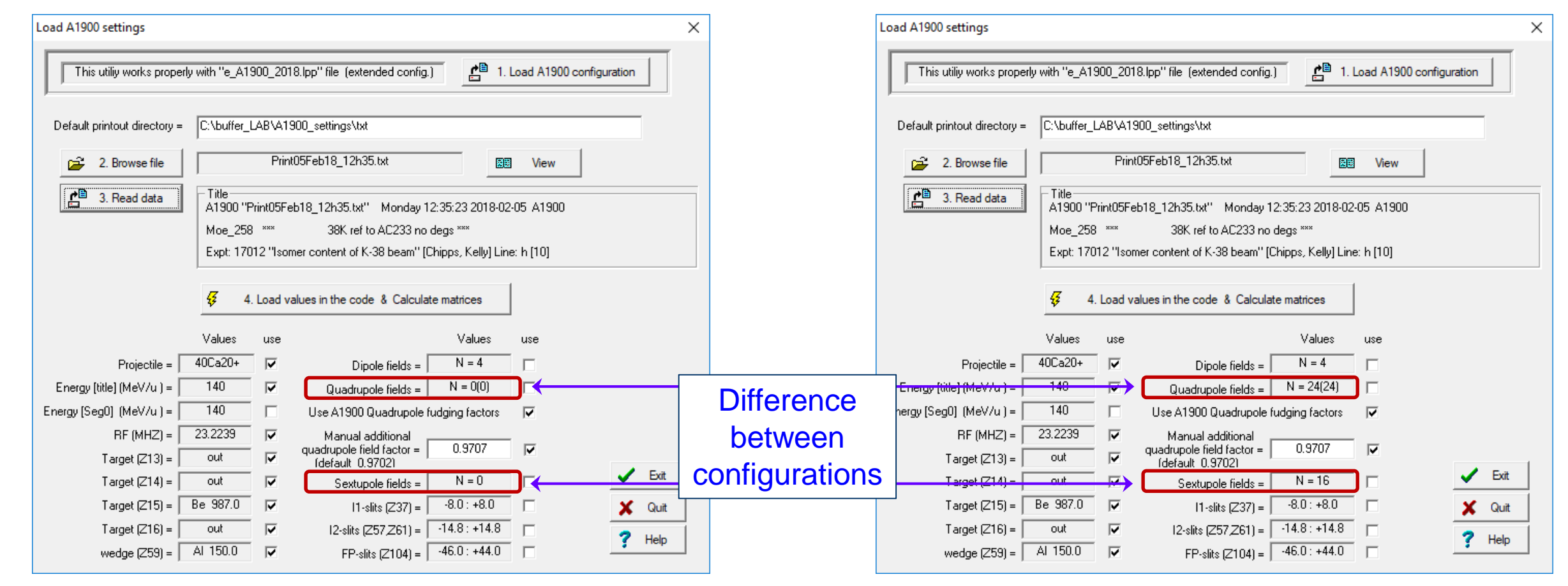

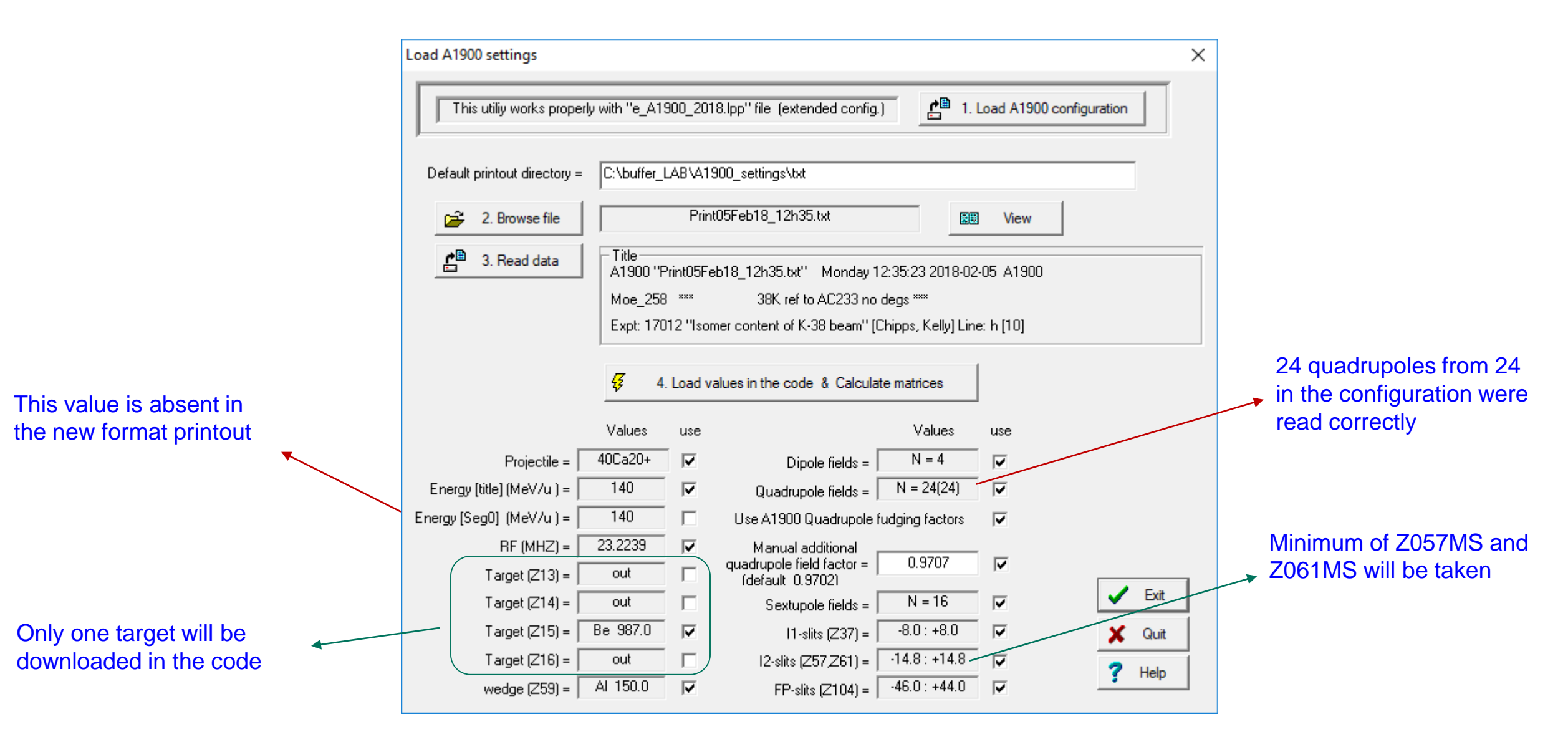

### press the "4. Load values into the code & Calculate matrices" button

| Default priptout directory - | C:\buffer            |            | 900 settings\tyt                                                                                           |                                             |              |                                                                  |
|------------------------------|----------------------|------------|----------------------------------------------------------------------------------------------------|---------------------------------------------|--------------|------------------------------------------------------------------|
| Deradik prinkouk directory - |                      |            |                                                                                                    |                                             |              | 1                                                                |
| 2. Browse file               |                      | Prin       | t05Feb18_12h35.txt                                                                                         | 28                                          | View         |                                                                  |
|                              | Moe_258<br>Expt: 170 | )12 ''Isor | 38K ref to AC233 no<br>38K ref to AC233 no<br>mer content of K-38 beam" [C<br>alues in the code & Calculat | degs ***<br>hipps, Kelly] Lin<br>e matrices | e: h [10]    |                                                                  |
|                              | Values               | use        |                                                                                                    | Values                                      | use          | next settings:                                                   |
| Projectile =                 | 40Ca20+              |            | Dipole fields =                                                                                            | N = 4                                       |              | * Beam energy,                                                   |
| Energy [title] (MeV/u ) =    | 140                  | ◄          | Quadrupole fields = 🛛                                                                                      | N = 24(24)                                  |              | <ul> <li>Setting Fragment,</li> <li>Target thickness,</li> </ul> |
| ergy [Seg0] (MeV/u ) =       | 140                  |            | Use A1900 Quadrupole fi                                                                                    | udging factors                              | $\checkmark$ | * Wedge thicknress                                               |
| RF (MHZ) =                   | 23.2239              | ◄          | Manual additional                                                                                          | 0.0707                                      |              |                                                                  |
| Target (Z13) =               | out                  |            | quadrupole field factor =  <br>(default_0.9702)                                                            | 0.9707                                      | M            |                                                                  |
| Target (Z14) =               | out                  |            | Sextupole fields = 🗍                                                                                       | N = 16                                      |              | 🗸 Exit                                                           |
| Target (Z15) =               | Be 987.0             |            | 1-slits (Z37) =                                                                                            | -8.0 : +8.0                                 |              | 🗶 Quit                                                           |
|                              |                      | · _        | Г                                                                                                    | 140 140                                     | _            |                                                                  |
| Target (Z16) =               | out                  |            | 2-slits (Z57,Z61) =                                                                                        | -14.8:+14.8                                 | ✓            | 7 Help                                                           |

LISE<sup>++</sup> automatically proposes you to save the modified file. Please, do not overwrite the original e\_A1900\_LISE\_2018.lpp file

|                | 🔫 Save As                                                                                  |                                                         | ×            |
|----------------|--------------------------------------------------------------------------------------------|---------------------------------------------------------|--------------|
|                | Save in: NSCL 💌                                                                            | + 🗈 📸 🖬 🕇                                               |              |
|                | Name                                                                                       | Date modified                                           | ^            |
|                | D-line                                                                                     | 10/18/2018 12:24                                        |              |
|                | ➡ 40ar_32mg_a1900s800d0 ➡ AF 238U Be NSCL                                                  | 4/16/2012 10:50 PM<br>4/16/2012 10:57 PM                |              |
|                | ₹ e_A1900_COSY                                                                             | 4/16/2012 10:53 PM                                      |              |
|                | €_A1900_I190_LISE                                                                          | 4/16/2012 10:55 PM                                      | ~            |
|                |                                                                                            | ,                                                       |              |
|                | File <u>n</u> ame:   <u>3_A1900_LISE_2018</u>                                              | Save                                                    |              |
|                | Save as type: LISE++ files (*.lpp)                                                         |                                                         |              |
|                | Important!                                                                                 |                                                         |              |
| Ma<br>th<br>qu | atrices are recalculated by LIS<br>e TRANSPORT approach usi<br>ad settings of e_A1900_LISE | E <sup>++</sup> based o<br>ng dipole and<br>2018.lpp fi | n<br>d<br>le |

6

ትት

🐺 Se

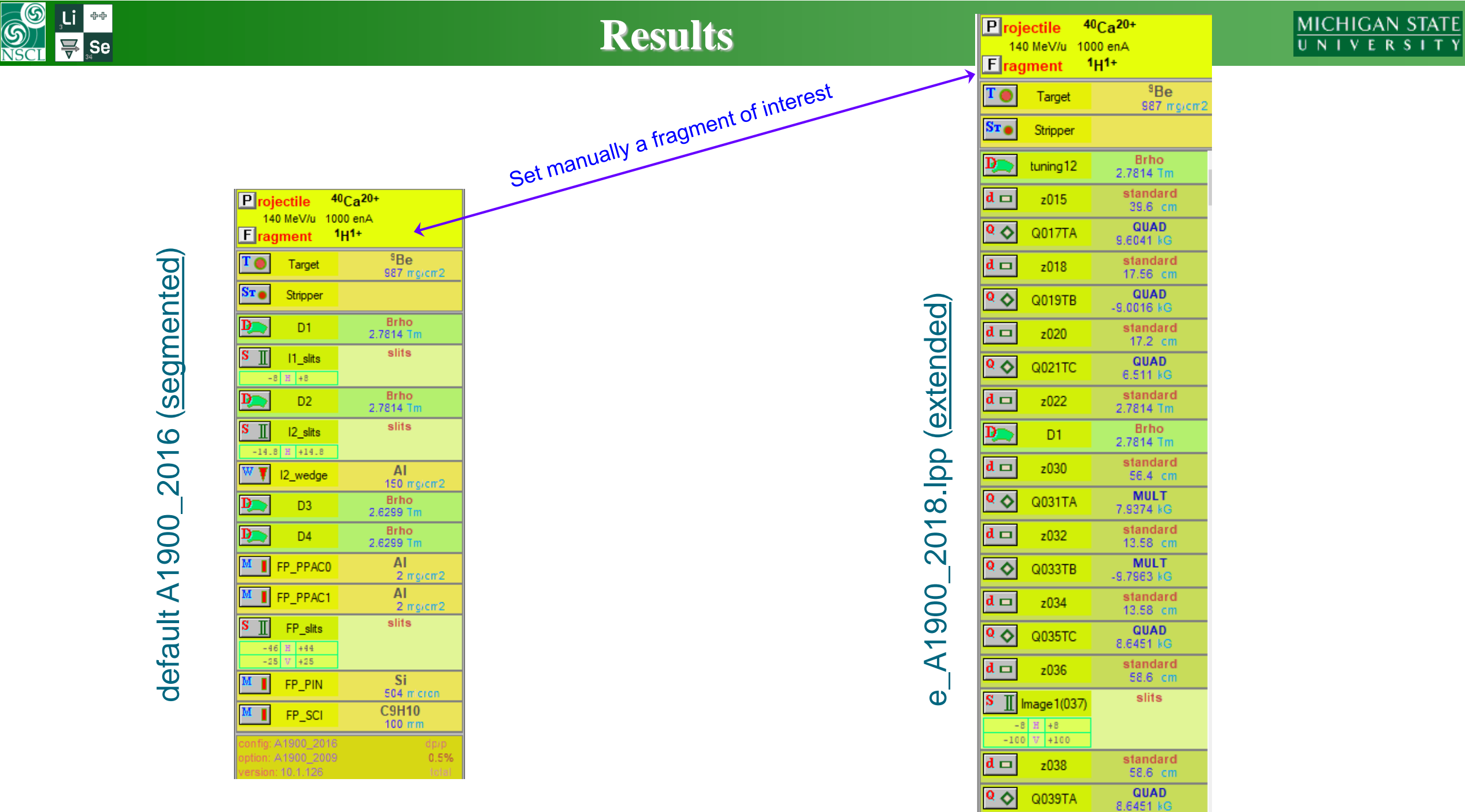

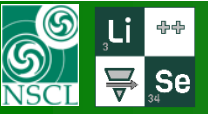

# **Isotope yield results for the extended configuration: PID**

| Projectile <sup>40</sup> Ca <sup>20+</sup> |                                           |                               |  |  |  |  |  |  |  |  |
|--------------------------------------------|-------------------------------------------|-------------------------------|--|--|--|--|--|--|--|--|
| 14<br>E rag                                | In ragment <sup>38</sup> K <sup>19+</sup> |                               |  |  |  |  |  |  |  |  |
| T 🔵                                        | Target                                    | <sup>9</sup> Be<br>987 morent |  |  |  |  |  |  |  |  |
| St 💿                                       | Stripper                                  |                               |  |  |  |  |  |  |  |  |
| Þ                                          | tuning12                                  | Brho<br>2.7814 Tm             |  |  |  |  |  |  |  |  |
| d 🗆                                        | z015                                      | standard<br>39.6 cm           |  |  |  |  |  |  |  |  |
| Q 🔷                                        | Q017TA                                    | QUAD<br>9.6041 kG             |  |  |  |  |  |  |  |  |
| d 🗆                                        | z018                                      | standard<br>17.56 cm          |  |  |  |  |  |  |  |  |
| <b>Q 🔷</b>                                 | Q019TB                                    | QUAD<br>-9.0016 kG            |  |  |  |  |  |  |  |  |
| F 🐇                                        | Fit z19R                                  | constraint<br>s R ≤ 100       |  |  |  |  |  |  |  |  |
| d 🗆                                        | z020                                      | standard<br>17.2 cm           |  |  |  |  |  |  |  |  |
| <mark>0</mark> 🔷                           | Q021TC                                    | QUAD<br>6.511 kG              |  |  |  |  |  |  |  |  |
| d 🗆                                        | z022                                      | standard<br>2.7814 Tm         |  |  |  |  |  |  |  |  |
| F 🐇                                        | D1-Y                                      | constraint<br>s Y < 45        |  |  |  |  |  |  |  |  |
| <b>Þ</b>                                   | D1                                        | Brho<br>2.7814 Tm             |  |  |  |  |  |  |  |  |
| F *                                        | D1-X                                      | constraint<br>s X < 100       |  |  |  |  |  |  |  |  |
| d 🗖                                        | z030                                      | standard<br>56.4 cm           |  |  |  |  |  |  |  |  |
| <mark>0</mark> 🔷                           | Q031TA                                    | MULT<br>7.9374 kG             |  |  |  |  |  |  |  |  |
| d 🗖                                        | z032                                      | standard<br>13.58 cm          |  |  |  |  |  |  |  |  |
| <mark>0</mark> 🔷                           | Q033TB                                    | MULT<br>-9.7963 kG            |  |  |  |  |  |  |  |  |
| d 🗖                                        | z034                                      | standard<br>13.58 cm          |  |  |  |  |  |  |  |  |
| Q 🔷                                        | Q035TC                                    | QUAD<br>8.6451 kG             |  |  |  |  |  |  |  |  |
| d 🗆                                        | z036                                      | standard<br>58.6 cm           |  |  |  |  |  |  |  |  |
| F 🐇                                        | l1focX                                    | constraint<br>R 12 = 0        |  |  |  |  |  |  |  |  |
| config: a                                  | A1900_exter                               | nded_LISE dp)<br>0.5          |  |  |  |  |  |  |  |  |

| <sup>36</sup> Ca | <sup>37</sup> Ca | <sup>38</sup> Ca | <sup>39</sup> Ca | <sup>40</sup> Ca | <sup>41</sup> Ca | 420             |
|------------------|------------------|------------------|------------------|------------------|------------------|-----------------|
|                  |                  |                  |                  |                  | 8.08e+4          |                 |
| 35 K             | 36 🖍             | 37 к             | 38 🖌             | 3914             | 2.082%           | 41              |
| ~~K              | ~~ <b>K</b>      | 7 20 0+0         | 1 920+7          | 4 19o+7          | 1 160+2          |                 |
|                  |                  | 0%               | 2.388%           | 3.001%           | 0.001%           |                 |
| <sup>34</sup> Ar | <sup>35</sup> Ar | <sup>36</sup> Аг | <sup>37</sup> Ar | <sup>38</sup> Ar | <sup>39</sup> Ar | 40 <u>4</u>     |
|                  | 3.02e+4          | 1.7e+7           | 1.41e+7          | 2.58e+4          | 1.49e+0          |                 |
|                  | 0.035%           | 4.639%           | 2.026%           | 0.006%           | 0%               |                 |
| <sup>33</sup> CI | <sup>34</sup> CI | <sup>35</sup> CI | <sup>36</sup> CI | <sup>37</sup> CI | <sup>38</sup> CI | <sup>39</sup> C |
| 4.18e-1          | 9.34e+6          | 8.83e+6          | 1.2e+5           | 1.01e+2          | 7.52e-7          |                 |
| 0%               | 3.138%           | 1.629%           | 0.036%           | 0%               | 0% 🗖             |                 |
| 32 S             | <sup>33</sup> S  | 34 S             | <sup>35</sup> S  | <sup>36</sup> S  | <sup>37</sup> S  | 38 5            |
| 1.9e+2           | 6.25e+6          | 2.01e+5          | 8.89e+2          | 2.63e-1          |                  |                 |
| 0%               | 1.29%            | 0.062%           | 0.001%           | 0%               |                  |                 |
| 31P              | 32P              | <sup>33</sup> P  | <sup>34</sup> P  | <sup>35</sup> P  | 36P              | 37 F            |
| 4.82e+3          | 2.66e+5          | 2.58e+3          | 7.08e+0          |                  |                  |                 |
| 0.001%           | 0.089%           | 0.003%           | 0%               |                  |                  |                 |
| <sup>30</sup> Si | <sup>31</sup> Si | <sup>32</sup> Si | <sup>33</sup> Si | <sup>34</sup> Si | <sup>35</sup> Si | 36 5            |
| 7.69e+3          | 2.79e+3          | 1.84e+1          |                  |                  |                  |                 |
| 0.003%           | 0.003%           | 0% -             |                  |                  |                  |                 |
| <sup>29</sup> AI | <sup>30</sup> AI | <sup>31</sup> AI | <sup>32</sup> AI | <sup>33</sup> AI | <sup>34</sup> AI | 35 <u>/</u>     |
| 1.56e+3          | 4.39e+1          | 9.59e-2          |                  |                  |                  |                 |
| 0.002%           | 0%               | 0%               |                  | 9                |                  |                 |
| <sup>28</sup> Mg | <sup>29</sup> Mg | <sup>30</sup> Mg | <sup>31</sup> Mg | <sup>32</sup> Mg | <sup>32</sup> Mg | <sup>34</sup> N |
| 2.49e+1          | 1.09e-1          |                  |                  |                  |                  |                 |
|                  |                  |                  |                  |                  |                  |                 |
|                  | _                |                  |                  |                  |                  |                 |

Image1(037) => BrhoPlot <sup>40</sup>Ca (140 MeV/u) + Be (987 mg/cm<sup>2</sup>); Settings on <sup>38</sup>K; Config: DSSSSFSSSFDFSSSSSSSFFF

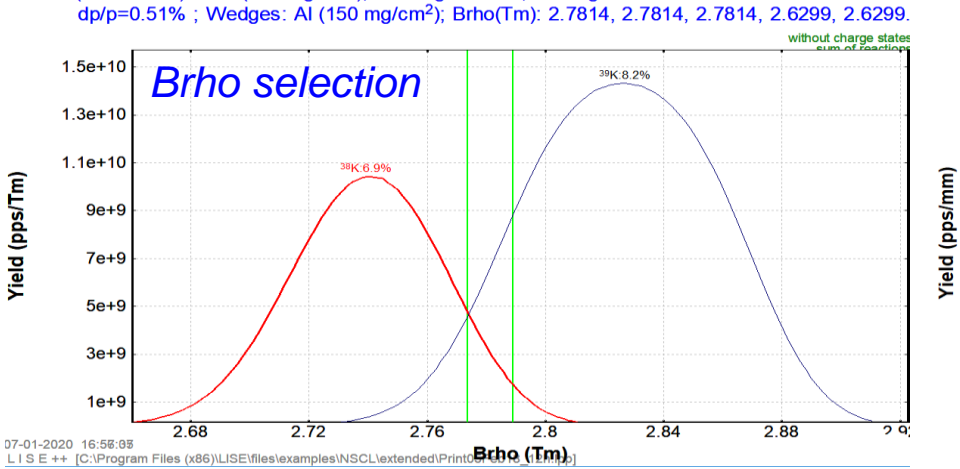

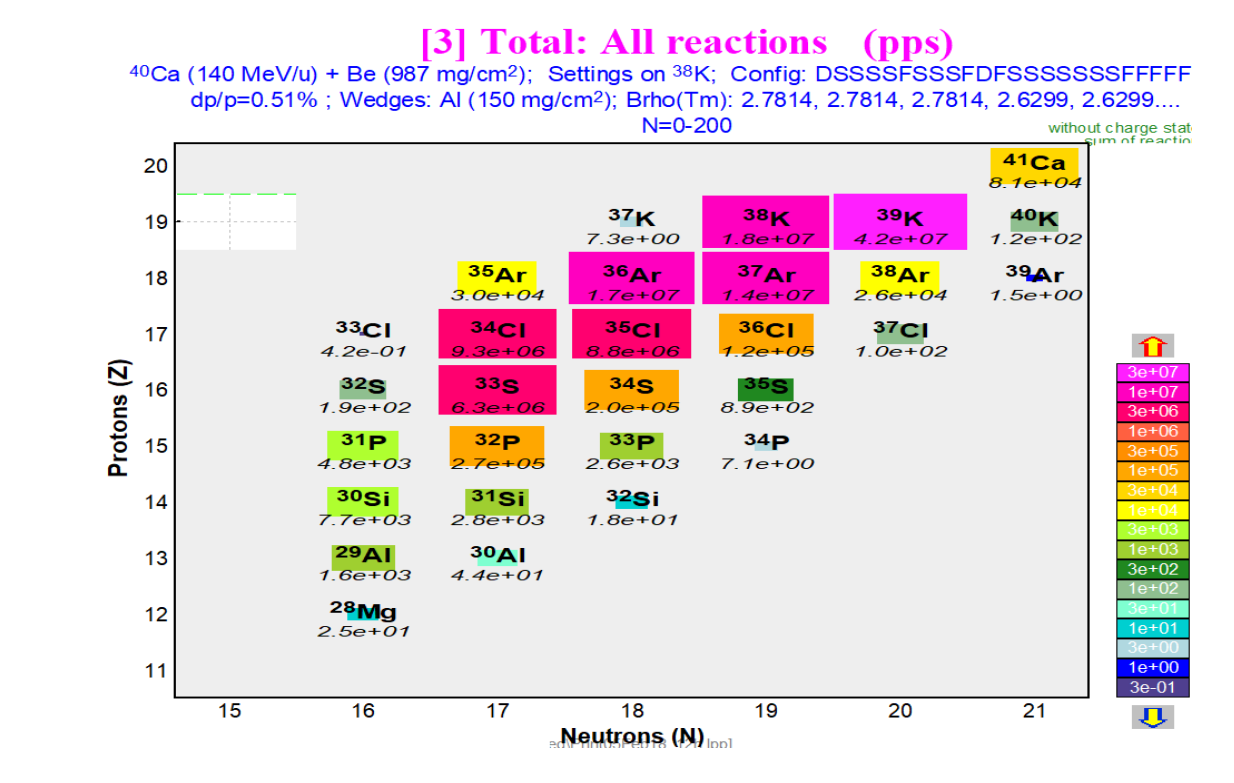

#### Image4(105) => WedgePlot

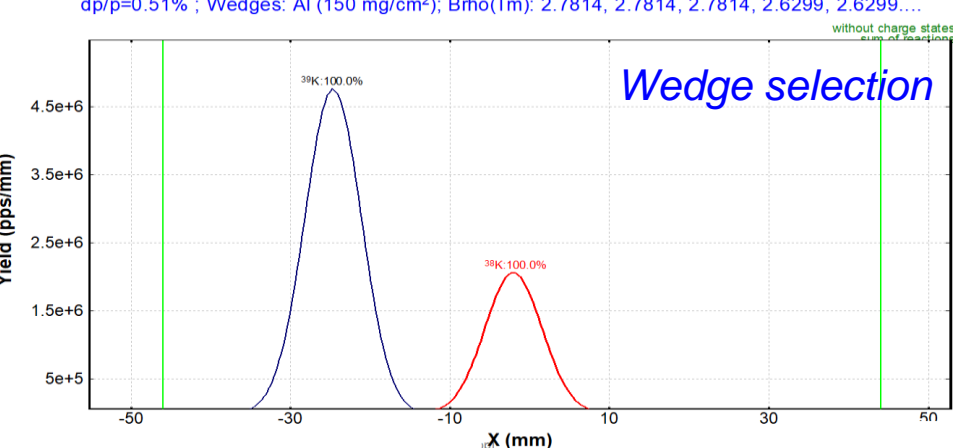

<sup>40</sup>Ca (140 MeV/u) + Be (987 mg/cm<sup>2</sup>); Settings on <sup>38</sup>K; Config: DSSSSFSSSFDFSSSSSSFFFFFSS dp/p=0.51%; Wedges: AI (150 mg/cm<sup>2</sup>); Brho(Tm): 2.7814, 2.7814, 2.7814, 2.6299, 2.6299....

### Only for e\_A1900\_2018.lpp (extended) configuration

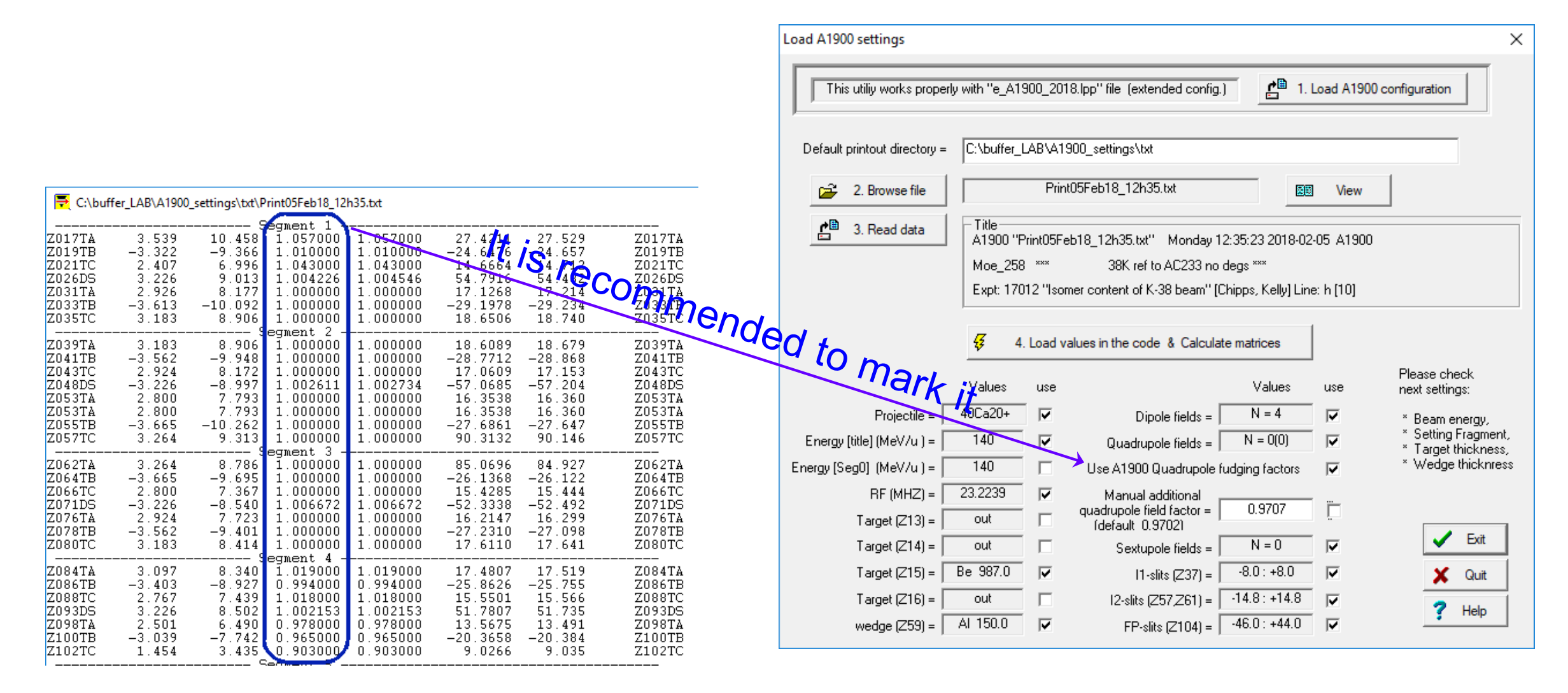

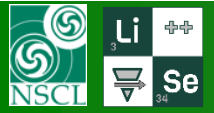

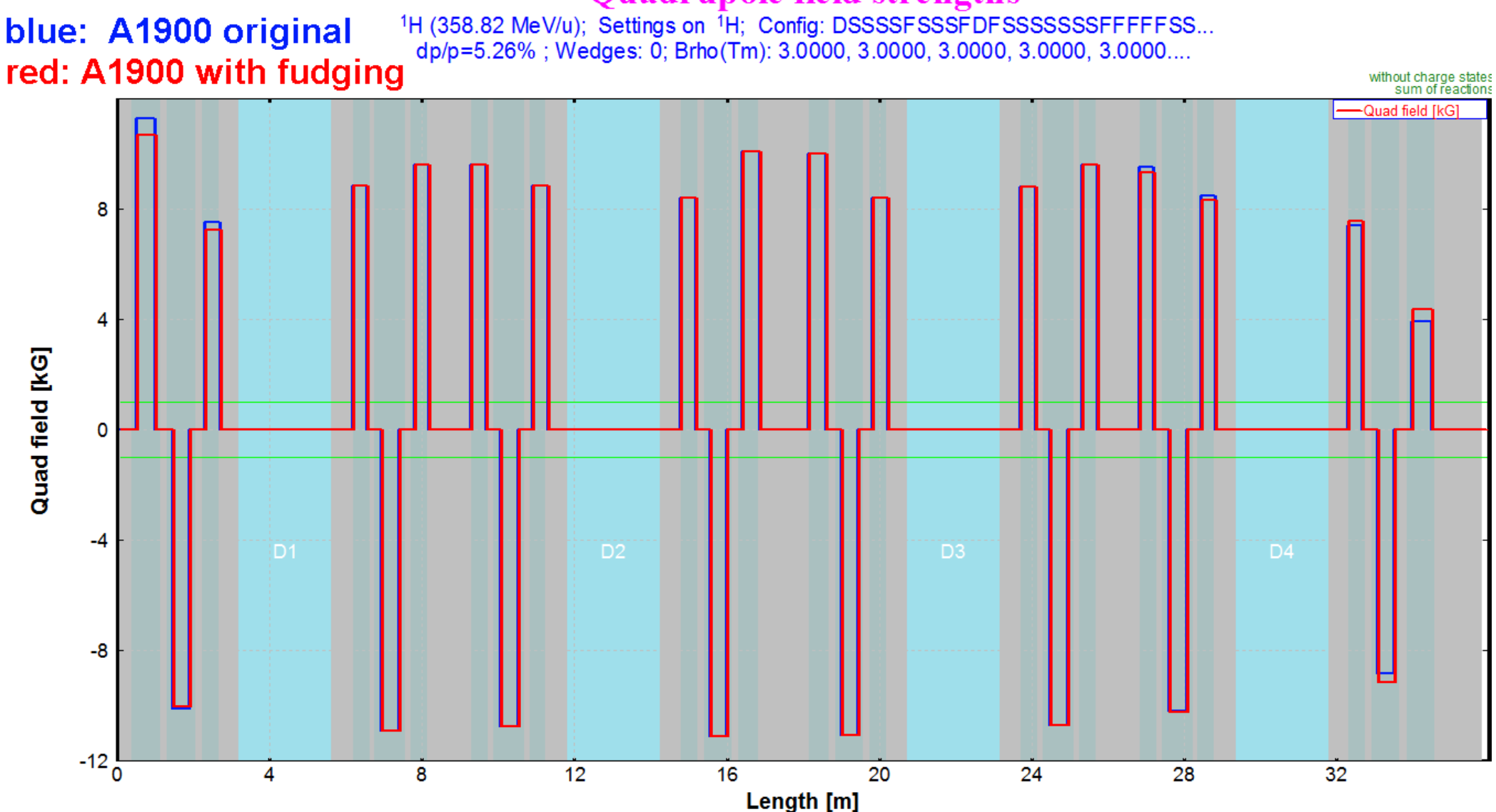

### Quadrupole field strengths

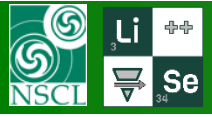

Experin Pr

## New option "Quadrupole field strengths" plot

# MICHIGAN STATE

| riment Settings                        |                                                                                                    |
|----------------------------------------|----------------------------------------------------------------------------------------------------|
| Projectile                             |                                                                                                    |
| Target                                 |                                                                                                    |
| Stripper after Target                  |                                                                                                    |
| Spectrometer Design                    |                                                                                                    |
| Optics >                               | Tune spectrometer for setting fragment on beam axis                                                                      |
| Gamma registration                     | Tune spectrometer for setting fragment at middle of slit                                                                 |
| Setting Fragment                       | OPTIMIZATION (optical element parameters fitting)                                                                        |
| Tune spectrometer for the primary beam | Manual recalculation of e-blocks matrices (only for Experts!)<br>Update matrices linked with COSY files<br>Envelope plot |
|                                        | First order matrix elements : Plot<br>First order matrix elements : View & Print                                         |
|                                        | Optics settings : FAST EDITING                                                                                           |
|                                        | Optics settings : View & Print                                                                                           |
|                                        | Brho(Erho) Analyzer                                                                                                    |
|                                        | The First- and Second-Order Matrix Elements for an Ideal Magnet                                                          |
|                                        |                                                                                                    |

### Or using the icon

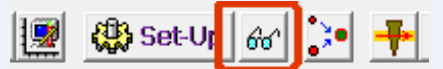

|                   | Enevelope of First order matrix elements |          |                                                    |                            |             |                                             |               |                     |                               |                                  | ×             |                                       |         |
|-------------------|------------------------------------------|----------|----------------------------------------------------|----------------------------|-------------|---------------------------------------------|---------------|---------------------|-------------------------------|----------------------------------|---------------|---------------------------------------|---------|
|                   |                                          |          | Componer<br>C X, X'<br>C Y, Y'<br>C XX'<br>C Add ' | nts<br>& Y.Y'<br>''L'' row | strengths   | trices<br>Global<br>Local<br>Global & Local |               | Show                | nal elemer<br>agonal ele<br>s | nts (AA', BB')<br>ments (AB', B/ | A')           | imension<br>mm /mrad<br>cm / mrad     |         |
| Optics settir     | nas (fəst editing)                       |          |                                                    |                            |             |                                             |               |                     |                               |                                  |               |                                       | ×       |
|                   |                                          |          |                                                    |                            |             |                                             |               |                     |                               |                                  |               |                                       |         |
| Block             | Given Name                               | Start(m) | Length(r                                           | n)   BO(kG)/*U             | Br(Tm)cor/* | real   DriftM/*Angle                        | Rapp(cm)/*R(r | n) Leff(m)/*Ldip(m) | ) 2 nd order                  | CalcMatr/*Z-Q                    | AngAcc,Apps,S | ilits COSY   Fit                      | SE 🔨    |
| Dipole = Dipole   | tuning12                                 | 0.000    | 0.0000                                             | +10.0000                   | * 3.0000    | * +0.0                                      | * 3.0000      | × 0.0000            |                               | * 0                              |               |                                       | E       |
| d 🗖 drift         | z015                                     | 0.000    | 0.3960                                             |                            |             | standard                                    |               |                     |                               |                                  | - HV -        |                                       | е       |
| Quad>             | Q017TA                                   | 0.396    | 0.7480                                             | +10.4758                   | 3.0000      | QUAD                                        | 13.3000       | 0.7480              | yes                           | 1 R                              | - HV -        | fit - Q                               | е       |
| d 🗖 drift         | z018                                     | 1.144    | 0.1756                                             |                            |             | standard                                    |               |                     |                               |                                  | - HV -        | •                                     | е       |
| Quad>             | Q019TB                                   | 1.320    | 0.7480                                             | -9.7677                    | 3.0000      | QUAD                                        | 13.3000       | 0.7480              | yes                           | 1 B                              | - HV          | fit - Q                               | е       |
| F 🗶 Fit           | Fit z19R                                 | 2.068    | 0.0000                                             |                            |             |                                             |               |                     |                               |                                  |               | s R < 100                             | е       |
| d 🗖 drift         | z020                                     | 2.068    | 0.1720                                             |                            | •••••       | standard                                    |               |                     |                               |                                  | - HV -        |                                       | е       |
| 🍳 🔷 <quad></quad> | Q021TC                                   | 2.240    | 0.4300                                             | +7.0570                    | 3.0000      | QUAD                                        | 15.0000       | 0.4320              | yes                           | 1 B                              | - HV          | fit - Q                               | е       |
| d 🗖 drift         | z022                                     | 2.670    | 0.5260                                             |                            |             | standard                                    |               |                     |                               |                                  | - HV          |                                       | е       |
| F 🗶 Fit           | D1-Y                                     | 3.196    | 0.0000                                             |                            |             |                                             |               |                     |                               |                                  |               | s Y < 45                              | е       |
| Dipole = Dipole   | D1                                       | 3.196    | 2.4299                                             | +9.6965                    | * 3.0000    | * +45.0                                     | * 3.0939      | * 2.4299            | yes                           | * 0 R                            | - HV -        |                                       | Е       |
| F 🗶 Fit           | D1-X                                     | 5.626    | 0.0000                                             |                            |             |                                             |               |                     |                               |                                  |               | s×<100                                | е       |
| d 🗖 drift         | z030                                     | 5.626    | 0.5640                                             |                            |             | standard                                    |               |                     |                               |                                  | - HV -        |                                       | е       |
| Q 🔷 <quad></quad> | Q031TA                                   | 6.190    | 0.4300                                             | +8.5903                    | 3.0000      | MULT                                        | 15.0000       | 0.4300              | yes                           | 1 R                              | - HV          | fit - Q                               | е       |
| d 🗖 drift         | z032                                     | 6.620    | 0.1358                                             |                            |             | standard                                    |               |                     |                               |                                  | - HV -        |                                       | е       |
| Q 🔷 <quad></quad> | Q033TB                                   | 6.755    | 0.8120                                             | -10.5847                   | 3.0000      | MULT                                        | 15.0000       | 0.8120              | ves                           | 18                               | - HV -        | fit - Q                               | е       |
| d 🗖 drift         | z034                                     | 7.567    | 0.1358                                             |                            |             | standard                                    |               |                     |                               |                                  | - HV -        |                                       | е       |
| Q 🔷 <quad></quad> | 0035TC                                   | 7.703    | 0.4300                                             | +9.3041                    | 3.0000      | QUAD                                        | 15.0000       | 0.4300              | ves                           | 18                               | - HV -        | fit - Q                               | е       |
| d 🗖 drift         | z036                                     | 8.133    | 0.5860                                             |                            |             | standard                                    |               |                     |                               |                                  | - HV -        |                                       | e       |
| F * Fit           | I1-focX                                  | 8,719    | 0.0000                                             |                            |             |                                             |               |                     |                               |                                  |               | B12 = 0                               | e       |
| F * Fit           | I1-focY                                  | 8 719    | 0.0000                                             |                            |             |                                             |               |                     |                               |                                  |               | B34 = 0                               | e       |
| F Y Fit           | I1-AD                                    | 8 719    | 0.0000                                             |                            |             |                                             |               |                     |                               |                                  |               | B26 = 0                               | e       |
| F T Fit           | 11-885                                   | 8,719    | 0.0000                                             |                            |             |                                             |               |                     |                               |                                  |               | // B11 = -2                           | no      |
|                   |                                          |          | 0.0000                                             |                            |             |                                             |               |                     |                               |                                  |               |                                       |         |
| - Selected block  |                                          | _        | Block                                              |                            |             | Angular acceptar                            | nce (mrad)    | Inside Aperture (m  | im)                           | Slits (mm) after t               | nis BLOCK     | 1 1 order Matrix E                    | lements |
| Dispers           | sive (M-dipole)                          | L        | _ength [m]                                         | Selected                   | Block Edit  | Horizontal +                                | Use           | min                 | max Use                       |                                  | max Use       | Matrix Pl                             | lot     |
| Block name        |                                          |          | 0.00001                                            | 🚯 Mutlip                   | ole Edit    |                                             |               | X =   -50           | 00 1                          | ×=                               |               | Beam-Sigma                            | a Plot  |
| Auto t<br>matic.  | uning12                                  |          | anath after                                        | -                          |             | Vertical ±                                  |               | Y = -50             | 50 🗖                          | Y =                              |               | A A A A A A A A A A A A A A A A A A A |         |
|                   |                                          | thi      | engun arter<br>is block [m]                        | ●Ţ Cuts (Ac                | ceptances)  | Shape                                       |               | Shape               |                               | Shape                            |               | 6'd' View                             |         |
| Charge State      | • (7-0) = 0                              | Γ        | 0                                                  | 60 Optica                  | al Matrix   | Rectangle C (                               | Ellipse       | Rectangle C (       | Ellipse                       | Rectangle 📀                      | C Ellipse     |                                       | Help    |

### Envelopes calculated LISE<sup>++</sup> based on read A1900 data 🐺 Se

MICHIGAN STATE UNIVERSITY

#### I:\departments\operations\beamdata\BeamLines\G Line

6

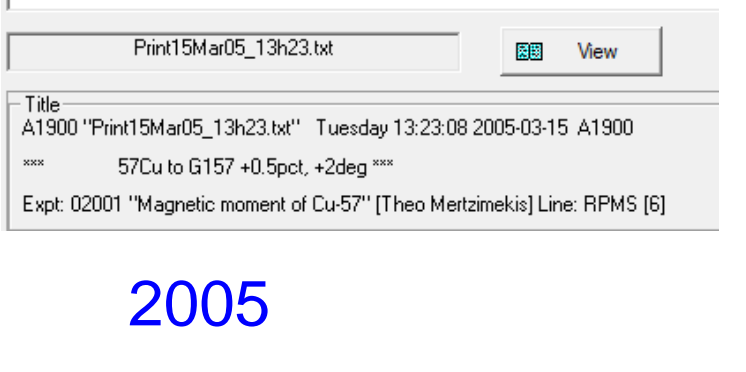

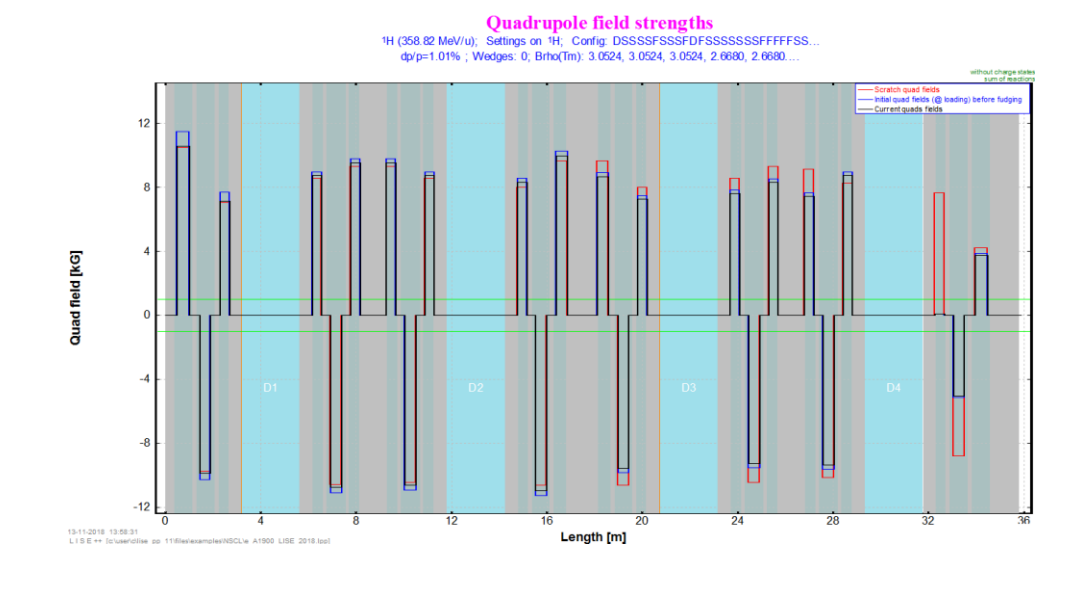

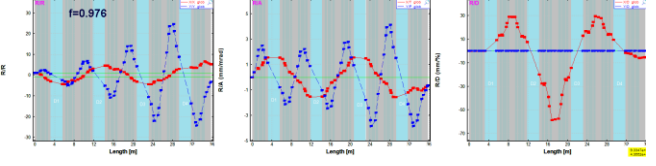

#### Print31Jan18\_16h08.txt

#### First order matrix elements <sup>78</sup>Kr (150 MeV/u) + Be (94 mg/cm<sup>2</sup>); Settings on <sup>1</sup>H; Config: DSSSSFSSSFDFSSSSSSFFFFFSS... Title dp/p=0.52%; Wedges: AI (300 mg/cm<sup>2</sup>); Brho(Tm): 3.6255, 3.6255, 3.6255, 3.2829, 3.2829.... A1900 "Print31Jan18\_16h08.txt" Wednesday 16:08:48 2018-01-31 A1900 without charge states sum of reactions Moe\_258 \*\*\* Se-71 to AC233 (prelim) \*\*\* - X/D alob - Y/Y glob Y/P alo V/D dl Expt: 00338 "Gas Cell Equipment Test" [Sumithrarachchi] Line: h [10] 30 30 60 10 (mm/mrad 10 (%/uuu) 2018 20 R/R -10 -20 -10 ρ -30 RA -60 File is not -30 -50 -100 acceptable -50 -140 for future use -70 12 16 20 24 28 30 36 12 16 20 24 28 20 0 20 0 8 0 4 8 36 8 12 16 24 28 Length [m] Length [m] Length [m] OT@MSU 10/18/2018

# 2018 quad fields: A1900 (fudging) versus LISE<sup>++</sup> (Transport)

### **Quadrupole field strengths**

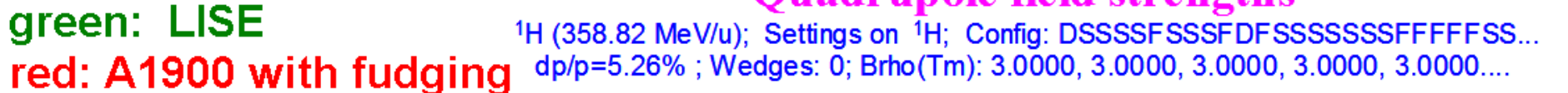

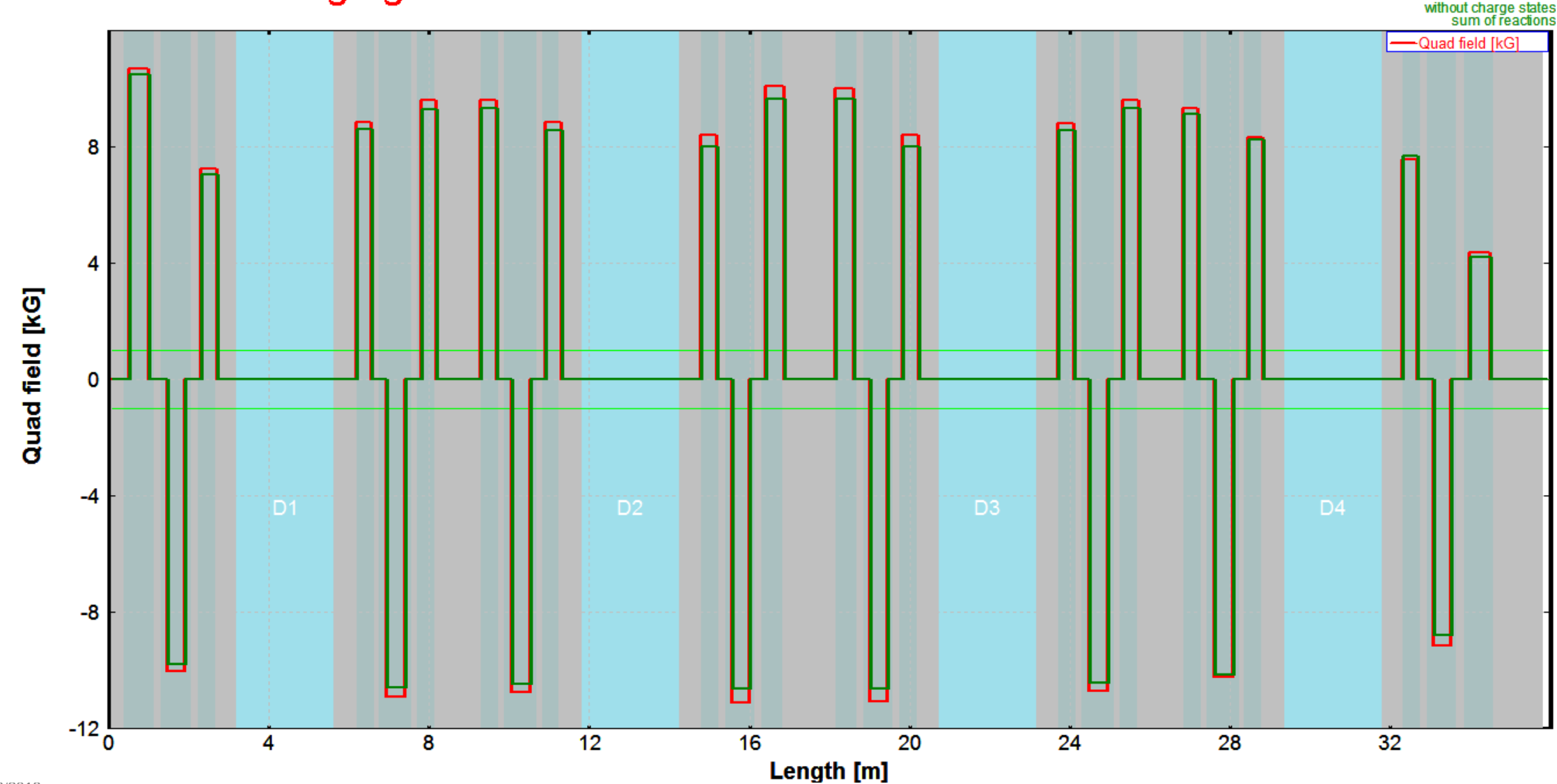

S NSC

÷÷

🐺 "Se

#### ₃Li ⊕⊕ 2018 quad fields: A1900 (fudging) versus LISE<sup>++</sup> (Transport) ₩ ₩ Se

| Μ | IC | ľ | 110 | GA | ١N | S | T | AT | È |
|---|----|---|-----|----|----|---|---|----|---|
| U | Ν  | I | ۷   | E  | R  | s | I | Т  | Y |

|            | (m)    | R(m)*    | NO fudging | Fudging | LISE    | Fudging/LISE -1 | LISE/Fudging |       |                                                                                                    |
|------------|--------|----------|------------|---------|---------|-----------------|--------------|-------|----------------------------------------------------------------------------------------------------|
| Block name | Length | Rapp(cm) | B0(kG)     | B0(kG)  | B0(kG)  | ratio           | ratio        |       | ratio of A1900(fudging) / LISE**                                                                             |
| Q017TA     | 0.748  | 13.3     | 11.302     | 10.692  | 10.476  | 2.1%            | 0.9798       | 6.0%  |                                                                                                    |
| Q019TB     | 0.748  | 13.3     | -10.115    | -10.015 | -9.768  | 2.5%            | 0.9753       | 0.070 |                                                                                                    |
| Q021TC     | 0.43   | 15       | 7.547      | 7.236   | 7.057   | 2.5%            | 0.9753       |       |                                                                                                    |
| Q031TA     | 0.43   | 15       | 8.835      | 8.835   | 8.59    | 2.9%            | 0.9723       | 5.0%  | <b>k</b>                                                                                                    |
| Q033TB     | 0.812  | 15       | -10.906    | -10.906 | -10.585 | 3.0%            | 0.9706       |       |                                                                                                    |
| Q035TC     | 0.43   | 15       | 9.628      | 9.628   | 9.304   | 3.5%            | 0.9663       | 4.00/ |                                                                                                    |
| Q039TA     | 0.43   | 15       | 9.628      | 9.628   | 9.32    | 3.3%            | 0.9680       | 4.0%  |                                                                                                    |
| Q041TB     | 0.812  | 15       | -10.749    | -10.749 | -10.445 | 2.9%            | 0.9717       |       |                                                                                                    |
| Q043TC     | 0.43   | 15       | 8.831      | 8.831   | 8.573   | 3.0%            | 0.9708       | 3.0%  |                                                                                                    |
| Q053TA     | 0.43   | 15       | 8.408      | 8.408   | 8.009   | 5.0%            | 0.9525       |       |                                                                                                    |
| Q055TB     | 0.732  | 15       | -11.097    | -11.097 | -10.634 | 4.4%            | 0.9583       |       |                                                                                                    |
| Q057TC     | 0.526  | 21       | 10.106     | 10.106  | 9.655   | 4.7%            | 0.9554       | 2.0%  |                                                                                                    |
| Q062TA     | 0.526  | 21       | 10.005     | 10.005  | 9.661   | 3.6%            | 0.9656       |       |                                                                                                    |
| Q064TB     | 0.732  | 15       | -11.054    | -11.054 | -10.636 | 3.9%            | 0.9622       | 1.0%  |                                                                                                    |
| Q066TC     | 0.43   | 15       | 8.403      | 8.403   | 8.009   | 4.9%            | 0.9531       | 1.070 |                                                                                                    |
| Q076TA     | 0.43   | 15       | 8.807      | 8.807   | 8.573   | 2.7%            | 0.9734       |       |                                                                                                    |
| Q078TB     | 0.812  | 15       | -10.72     | -10.72  | -10.442 | 2.7%            | 0.9741       | 0.0%  |                                                                                                    |
| Q080TC     | 0.43   | 15       | 9.595      | 9.595   | 9.31    | 3.1%            | 0.9703       |       |                                                                                                    |
| Q084TA     | 0.43   | 15       | 9.51       | 9.333   | 9.122   | 2.3%            | 0.9774       | 1.00/ |                                                                                                    |
| Q086TB     | 0.812  | 15       | -10.181    | -10.243 | -10.126 | 1.2%            | 0.9886       | -1.0% |                                                                                                    |
| Q088TC     | 0.43   | 15       | 8.484      | 8.334   | 8.261   | 0.9%            | 0.9912       |       | •                                                                                                    |
| Q098TA     | 0.43   | 15       | 7.393      | 7.559   | 7.67    | -1.4%           | 1.0147       | -2.0% |                                                                                                    |
| Q100TB     | 0.748  | 13.3     | -8.831     | -9.151  | -8.789  | 4.1%            | 0.9604       |       | TA<br>TA<br>TA<br>TTA<br>TTA<br>TTA<br>TTA<br>TTA<br>TTA<br>TTA<br>TT                                        |
| Q102TC     | 0.748  | 13.3     | 3.93       | 4.352   | 4.213   | 3.3%            | 0.9681       |       | 017<br>021<br>021<br>021<br>021<br>021<br>022<br>025<br>025<br>025<br>025<br>025<br>025<br>025<br>025<br>025 |
|            |        |          |            |         | median  | 3.02%           | 0.9707       |       |                                                                                                    |

Manual additional quadrupole field factor = (default\_0.9702)

0.9707

NSCL

# 2018 quad fields: using a manual Quad fields factor

– X/X glob - Y/Y glob

20

R/A (mm/mrad)

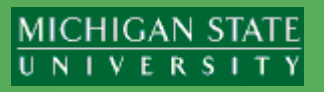

um of reaction

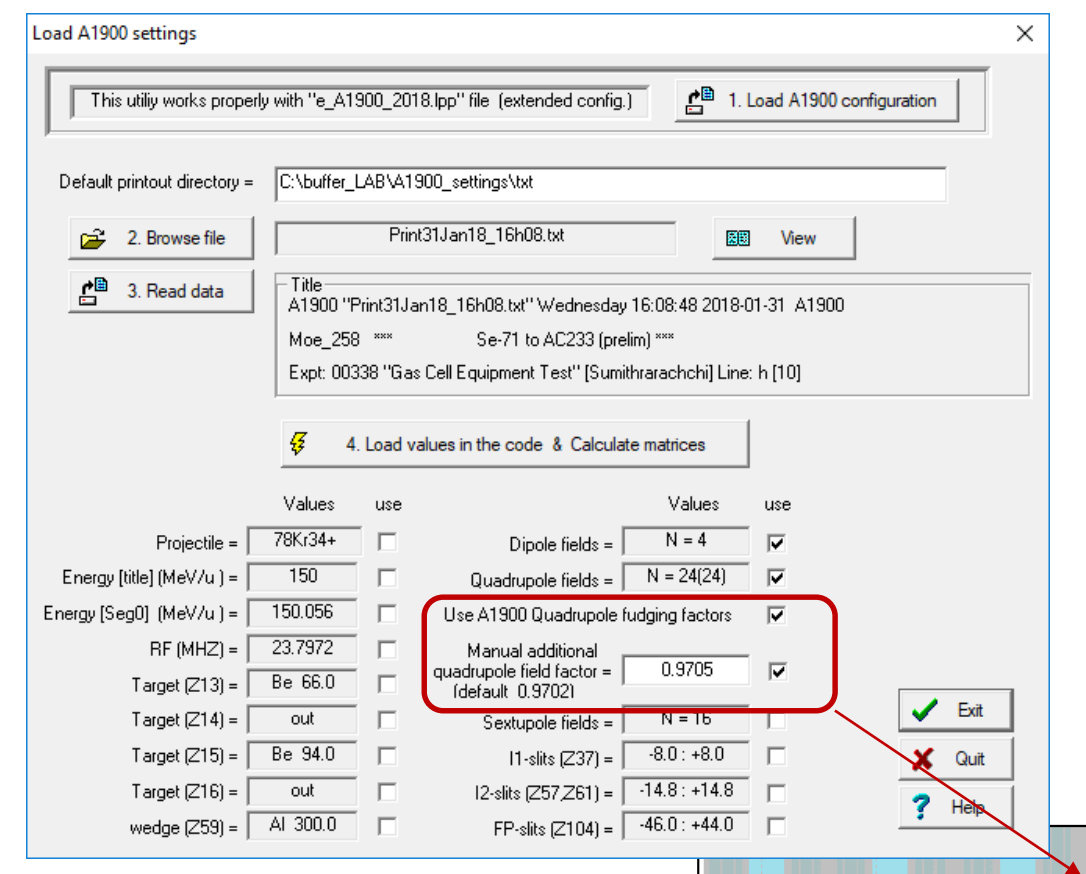

25

15

-15

-25

0

8

4

12

16

Length [m]

20

24

28

RR

## A1900 2018-data with A1900 quadrupole fudging factors and the Manual additional LISE factor = 0.9705

### First order matrix elements

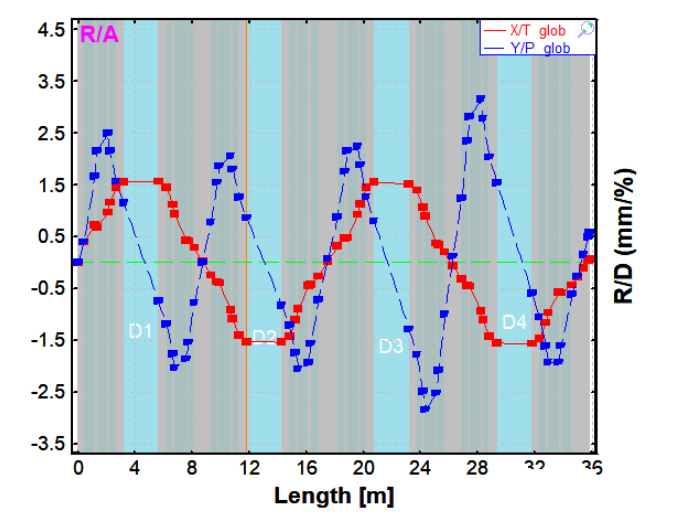

<sup>1</sup>H (358.82 MeV/u); Settings on <sup>1</sup>H; Config: DSSSSFSSSFDFSSSSSSSFFFFFSS dp/p=5.15%; Wedges: 0; Brho(Tm): 3.6255, 3.6255, 3.6255, 3.2829, 3.2829....

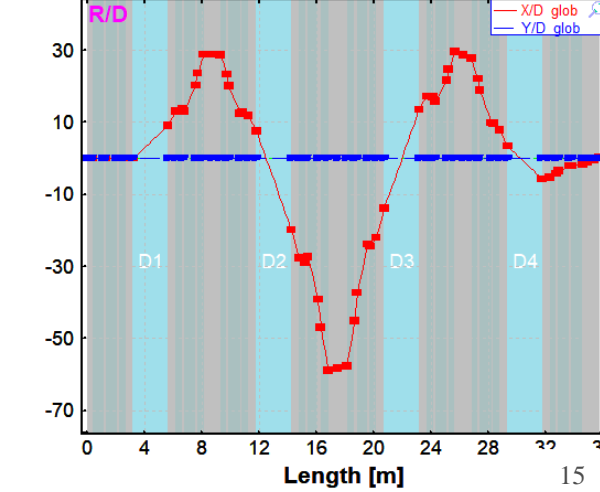

OT@MSU 10/18/2018

Se

# 2018 quad fields: using a manual LISE<sup>++</sup> quad fields factor

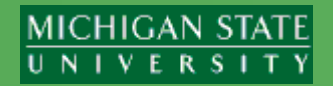

A1900 2018-data with A1900 quadrupole fudging factors and the Manual additional LISE factor = 0.9705 **First order matrix elements** H (358.82 MeV/u); Settings on <sup>1</sup>H; Config: DSSSSFSSSFDFSSSSSSSFFFFFSS dp/p=5.15%; Wedges: 0; Brho(Tm): 3.6255, 3.6255, 3.6255, 3.2829, 3.2829....

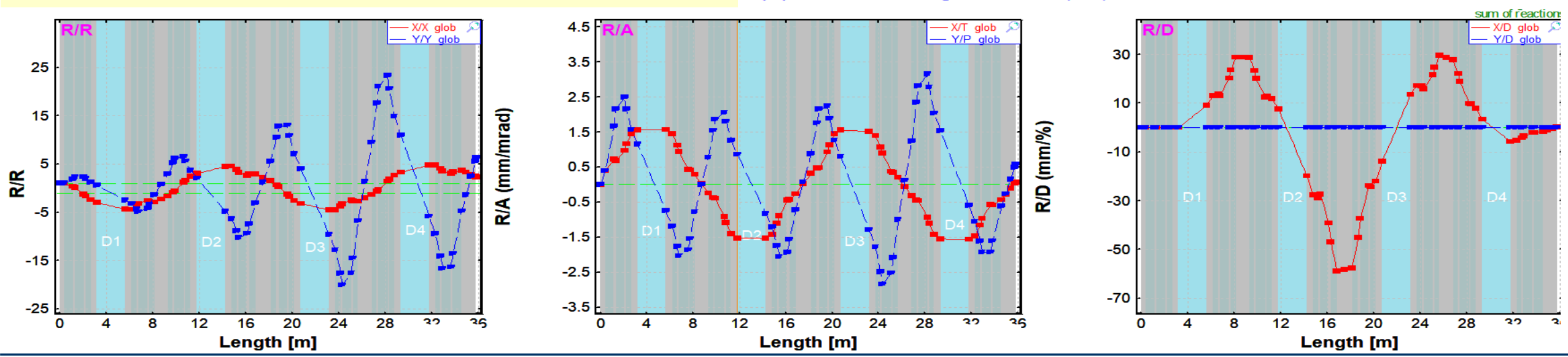

### LISE<sup>++</sup> fields optimization (original e\_A1900\_LISE\_2018.lpp file)

First order matrix elements <sup>1</sup>H (358.82 MeV/u); Settings on <sup>1</sup>H; Config: DSSSSFSSSFDFSSSSSSFFFFFSS. dp/p=5.07%; Wedges: 0; Brho(Tm): 3.0000, 3.0000, 3.00000, 3.00000, 3.00000, 3.0000, 3.0000, 3.00000, 3.0

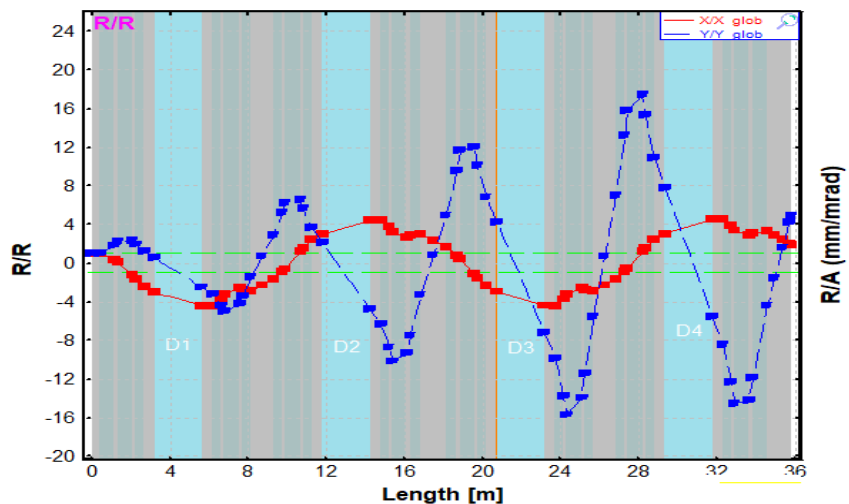

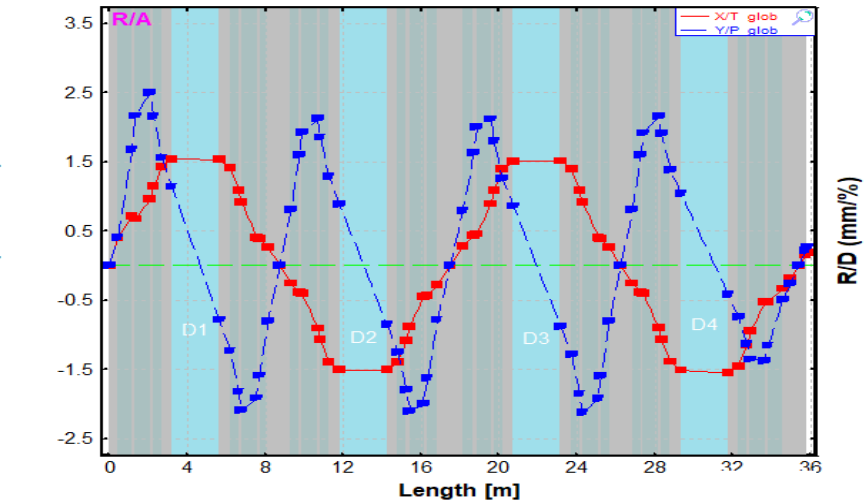

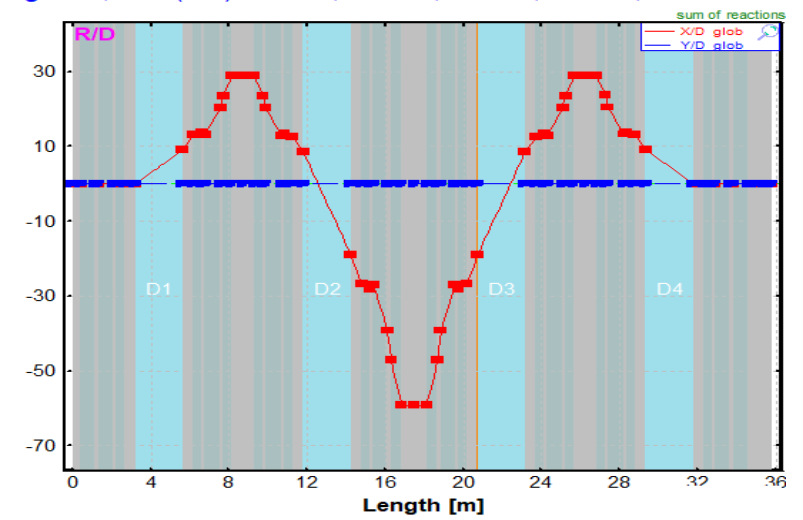

# MC envelopes for imported A1900 data settings in LISE<sup>++</sup>

Emittance [#1] 1D - shape Beam CARD Distribution (sigma, semi-axis, method) half-width...) 1.X mm Gaussian 2. T 30 Rectangle uniform mrad 3. Y mm Gaussian 25 Rectangle uniform 4. P mrad 5. L Gaussian n mm 6. D Rectangle uniform % 2

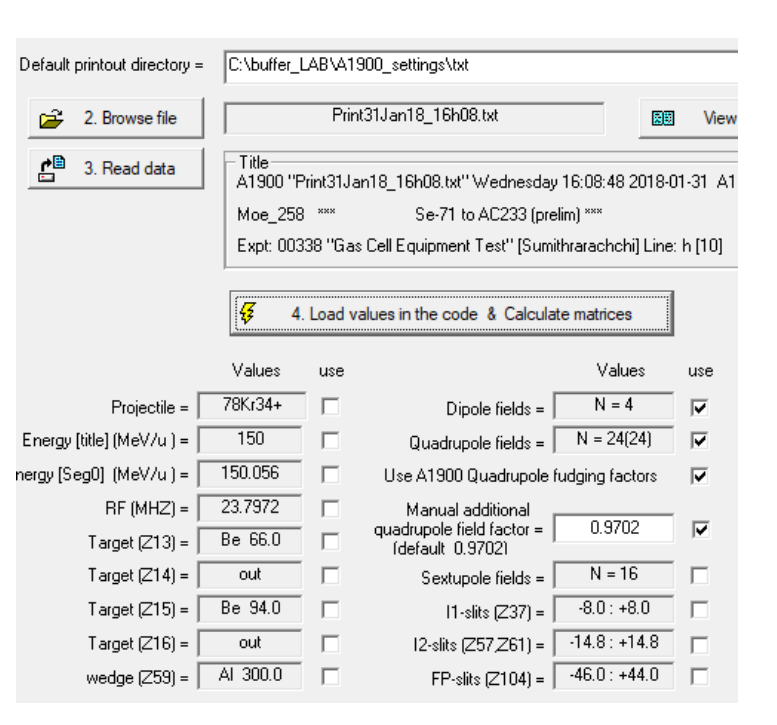

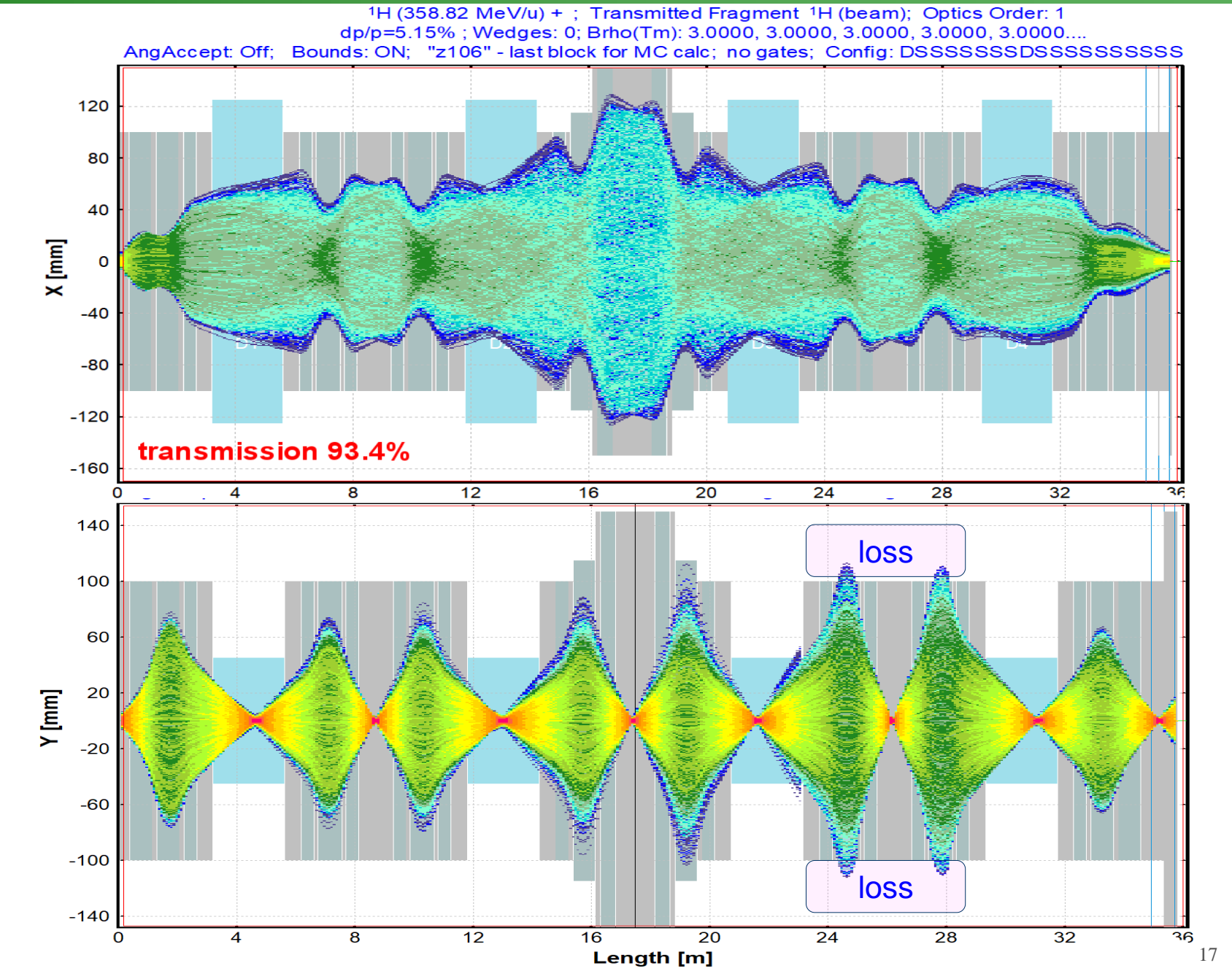

MICHIGAN STATE

UNIVERSITY

OT@MSU 10/18/2018

6

S NSC

# **Update : plot scratch quad field values**

#### MICHIGAN STATE UNIVERSITY

# Version 11.0.8 (update) 11/13/18

S NSCL

,Li ↔

₩ Se

| Load A1900 settings                                                               |                                                                                                    |       | 1                                                                        |        |                                                                                            |  |  |  |  |
|-----------------------------------------------------------------------------------|----------------------------------------------------------------------------------------------------|-------|--------------------------------------------------------------------------|--------|--------------------------------------------------------------------------------------------|--|--|--|--|
| This utiliy works properly with "e_A1900_2018.lpp" file (extended config.)        |                                                                                                    |       |                                                                          |        |                                                                                            |  |  |  |  |
| Default printout directory = I:\departments\operations\beamdata\BeamLines\AC Line |                                                                                                    |       |                                                                          |        |                                                                                            |  |  |  |  |
| 😅 2. Browse file                                                                  |                                                                                                    | 2018_ | 10_31_16h56m43.txt                                                       | View   |                                                                                            |  |  |  |  |
| 产 3. Read data                                                                    | Title           A1900 to BTS44_2018_10_31_16h56m43.txt Wed 31 Oct 2018 16:56:43           "Se-87 to gas cell "           Expt: 16033 "Study of Kr isotopes for astr"[Artemis Spyrou] |       |                                                                          |        |                                                                                            |  |  |  |  |
|                                                                                   | 4. Load values in the code & Calculate matrices     Please check next settings:                                                                                                    |       |                                                                          |        |                                                                                            |  |  |  |  |
| Projectile =                                                                      | Values<br>96Zr37+                                                                                                    | use   | Values<br>Dipole fields = N = 4                                          | use    | <ul> <li>Setting Fragment,</li> <li>Target thickness,</li> <li>Wedge thicknress</li> </ul> |  |  |  |  |
| Energy [title] (MeV/u ) =<br>Energy [Seg0] (MeV/u ) =                             | -1                                                                                                    |       | Uuadrupole helds =   N = 24(24)<br>Use A1900 Quadrupole fudging factors  | N<br>N | Save current quad<br>fields to scratch                                                     |  |  |  |  |
| RF (MHZ) =  <br>Target (Z13) =                                                    | 21.7819<br>out                                                                                                    |       | Manual additional<br>quadrupole field factor = 0.971<br>(default 0.9702) |        | ✓ Exit                                                                                     |  |  |  |  |
| Target (Z14) =                                                                    | out                                                                                                    |       | Sextupole fields = N = 16                                                |        | 🗶 Quit                                                                                     |  |  |  |  |
| Target (Z15) =                                                                    | Be 282.0                                                                                                    |       | $ 1 \cdot \text{slits}(Z37) =   \cdot 16.0 : +16.1$                      |        | Map plot                                                                                   |  |  |  |  |
| vedge (Z59) =                                                                     | Al 150.0                                                                                                    |       | $FP-slits [Z104] = \begin{bmatrix} -4.9 \\ +5.2 \end{bmatrix}$           | V      | ? Help                                                                                     |  |  |  |  |

| Enevelope of First order                    | matrix elements                                 |                                                                                                    |                                                                       |
|---------------------------------------------|-------------------------------------------------|----------------------------------------------------------------------------------------------------|-----------------------------------------------------------------------|
| Components<br>C XX<br>C Y, Y'<br>C XX'&Y,Y' | Matrices<br>Global<br>CLocal<br>CGlobal & Local | Show<br>for only Diagonal elements (AA', BB')<br>for only Off-Diagonal elements (AB', BA')<br>for all elements | Dimension<br>mm /mrad<br>cm / mrad                                    |
| Add "L" row                                 | Not Plot                                        | Quad streng                                                                                                    | th plot<br>rupole field strengths plot<br>rent quad fields to scratch |

| Load A1900 settings                                                               |                                                                                                    |        |                         |               |                         |                                                                 |  |  |  |
|-----------------------------------------------------------------------------------|----------------------------------------------------------------------------------------------------|--------|-------------------------|---------------|-------------------------|-----------------------------------------------------------------|--|--|--|
| This utiliy works properly with "e_A1900_2018.pp" file (extended config.)         |                                                                                                    |        |                         |               |                         |                                                                 |  |  |  |
| Default printout directory =  :\departments\operations\beamdata\BeamLines\AC Line |                                                                                                    |        |                         |               |                         |                                                                 |  |  |  |
| 🚅 2. Browse file                                                                  |                                                                                                    | 2018_1 | 10_31_16h56m43.txt      | 88            | View                    |                                                                 |  |  |  |
| 🖆 3. Read data                                                                    | Title         Title           A1900 to BTS44_2018_10_31_16h56m43.txt Wed 31 Oct 2018 16:56:43           "Se-87 to gas cell "           Expt: 16033 "Study of Kr isotopes for astr"[Artemis Spyrou] |        |                         |               |                         |                                                                 |  |  |  |
|                                                                                   | 4. Load values in the code & Calculate matrices     Please check     next settings:                                                                                                    |        |                         |               |                         |                                                                 |  |  |  |
| 1                                                                                 | Values                                                                                                    | use    |                         | Values        | use                     | <ul> <li>Beam energy,</li> <li>Setting Fragment,</li> </ul>     |  |  |  |
| Projectile =                                                                      | 96Zr37+                                                                                                    |        | Dipole fields =         | N = 4         | $\overline{\checkmark}$ | <ul> <li>Target thickness,</li> <li>Wedge thicknress</li> </ul> |  |  |  |
| Energy [title] (MeV/u ) =                                                         | 120                                                                                                    |        | Quadrupole fields =     | N = 24(24)    | <b>V</b>                | Save current guad                                               |  |  |  |
| Energy [Seg0] (MeV/u ) =                                                          | -1                                                                                                    |        | Use A1900 Quadrupole fu | dging factors | <b>V</b>                | fields to scratch                                               |  |  |  |
| RF (MHZ) =                                                                        | 21.7819                                                                                                    |        | Manual additional       | 0.971         |                         |                                                                 |  |  |  |
| Target (Z13) =                                                                    | out                                                                                                    |        | (default 0.9702)        | 0.311         |                         | ✓ Exit                                                          |  |  |  |
| Target (Z14) =                                                                    | out                                                                                                    |        | Sextupole fields =      | N = 16        | <b>V</b>                | 🗶 Quit                                                          |  |  |  |
| Target (Z15) =                                                                    | Be 282.0                                                                                                    |        | 1-slits (Z37) =         | -16.0 : +16.1 | <b>V</b>                | Map plot                                                        |  |  |  |
| Target (Z16) =                                                                    | out                                                                                                    |        | 12-slits (Z57,Z61) =    | -29.6 : +29.6 | $\checkmark$            |                                                                 |  |  |  |
| wedge (Z59) =                                                                     | Al 150.0                                                                                                    |        | FP-slits (Z104) =       | -4.9 : +5.2   | $\checkmark$            | Y Help                                                          |  |  |  |

# **Update : plot scratch quad field values**

# Version 11.0.8 (update) 11/13/18

**+**+

₩ Se

### **Quadrupole field strengths**

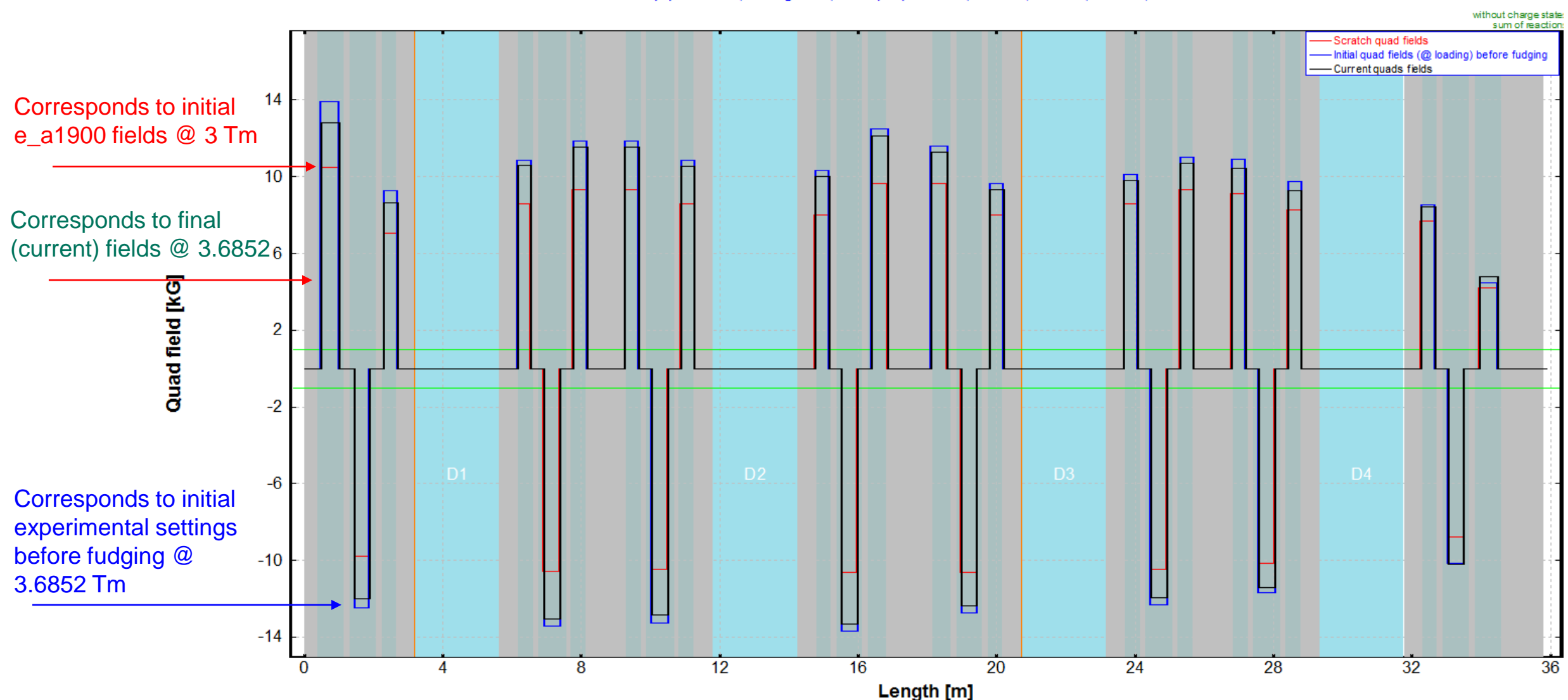

<sup>1</sup>H (358.82 MeV/u); Settings on <sup>1</sup>H; Config: DSSSSFSSSFDFSSSSSSFFFFFSS... dp/p=1.01%; Wedges: 0; Brho(Tm): 3.6852, 3.6852, 3.6852, 3.4331, 3.4331....

# **Update : plot scratch quad field values**

# Version 11.0.8 (update) 11/13/18

**+**+

₩ Se

### **Quadrupole field strengths**

1H (358.82 MeV/u); Settings on 1H; Config: DSSSSFSSSFDFSSSSSSSFFFFFSS... dp/p=1.01%; Wedges: 0; Brho(Tm): 3.0000, 3.0000, 3.0000, 3.0000....

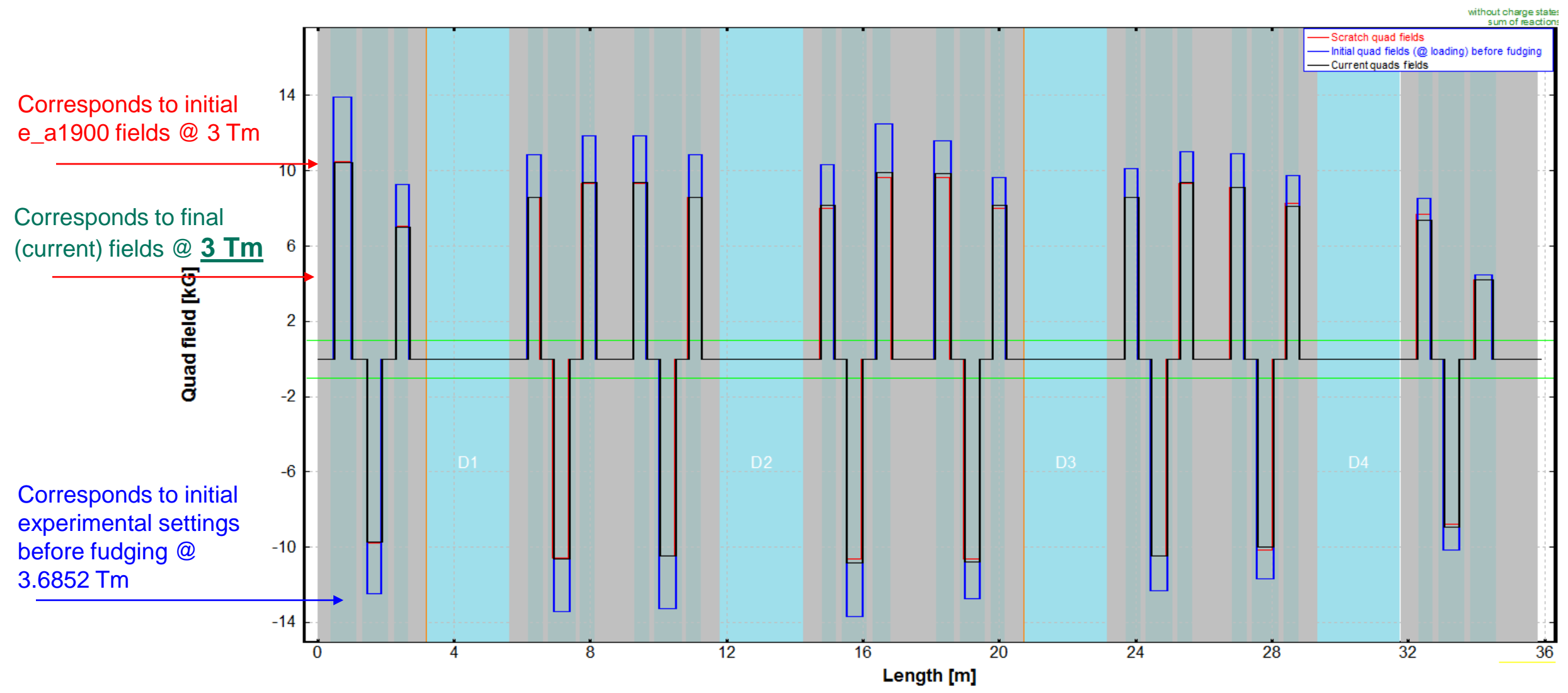

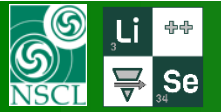

- 1. New utility allows to download experimental settings (targets, wedge, slits, and multipoles <sub>2,4,6</sub> settings) and plot envelopes and spatial distributions.
- 2. The manual field factor allows reproduce a1900 COSY-based settings with LISE<sup>++</sup> Transport-based calculations.
- 3. Tweaking magnetic A1900 fields immediately can be visualized @ LISE<sup>++</sup> with the new utility in order to understand A1900 optics, and in particular A1900 fudging factors.
- 4. Probably for separator rigidity settings far from 3 Tm the manual field factor should be adjusted.
- 5. Possible adaptation of the utility to other NSCL lines.
- 6. Puzzle with A1900 transmission values (page 11). Focal and dispersive properties are the same for both COSY and LISE<sup>++</sup> optics calculation. Difference should be observed in transmission.